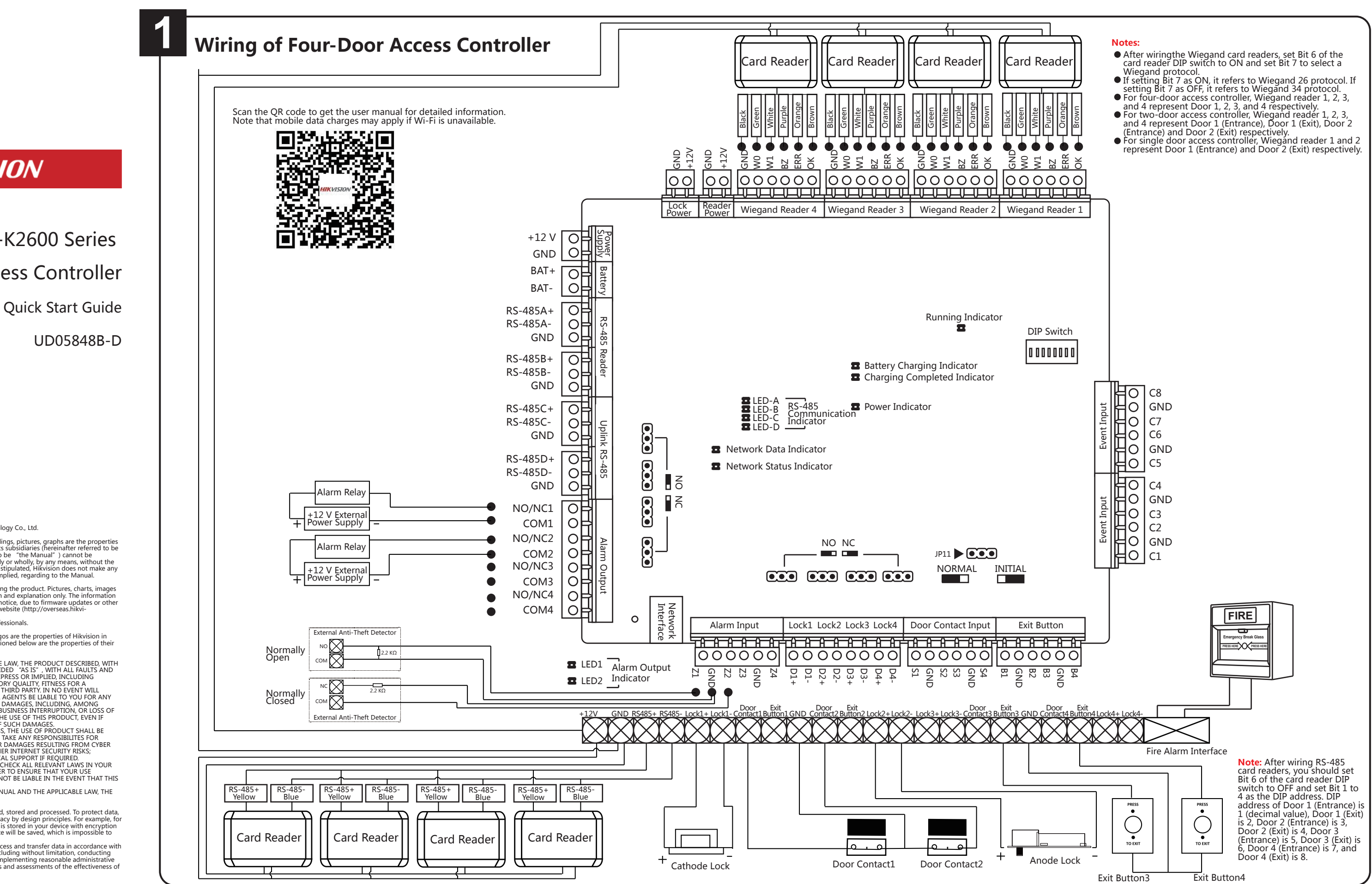

## **HIKVISION**

## DS-K2600 Series

## Access Controller

COPYRIGHT ©2019 Hangzhou Hikvision Digital Technology Co., Ltd. ALL RIGHTS RESERVED.

ALL RIGHTS RESERVED. Any and all information, including, among others, wordings, pictures, graphs are the properties of Hangzhou Hikvision Digital Technology Co., Ltd. or its subsidiaries (hereinafter referred to be "Hikvision"). This user manual (hereinafter referred to be "the Manual") cannot be reproduced, changed, translated, or distributed, partially or wholly, by any means, without the prior written permission of Hikvision. Unless otherwise stipulated, Hikvision does not make any warranties, guarantees or representations, express or implied, regarding to the Manual. About this Manual The Manual includes instructions for using and managing the product. Pictures, charts, images and all other information hereinafter are for description and explanation only. The information contained in the Manual is subject to change, without notice, due to firmware updates or other reasons. Please find the latest version in the company website (http://overseas.hikvi-sion.com/en/).

sion.com/en/).

Please use this user manual under the guidance of professionals.

Frademarks doe units doe inflational driver the guidance of professionals. Trademarks Acknowledgement HIKVISJON and other Hikvision's trademarks and logos are the properties of Hikvision in various jurisdictions. Other trademarks and logos mentioned below are the properties of their respective owners.

Legal Disclaimer TO THE MAXIMUM EXTENT PERMITTED BY APPLICABLE LAW, THE PRODUCT DESCRIBED, WITH ITS HARDWARE, SOFTWARE AND FIRMWARE, IS PROVIDED "AS IS", WITH ALL FAULTS AND ERRORS, AND HIKVISION MAKES NO WARRANTIES, EXPRESS OR IMPLIED, INCLUDING

ERRORS, AND HIKVISION MAKES NO WARRANTIES, EXPRESS OR IMPLIED, INCLUDING WITHOUT LIMITATION, MERCHANTABILITY, SATISFACTORY QUALITY, EITNESS FOR A PARTICULAR PURPOSE, AND NON-INFRINGEMENT OF THIRD PARTY. IN NO EVENT WILL HIKVISION, ITS DIRECTORS, OFFICERS, EMPLOYEES, OR AGENTS BE LIABLE TO YOU FOR ANY SPECIAL, CONSEQUENTIAL, INCIDENTAL, OR INDIRECT DAMAGES, INCLUDING, AMONG OTHERS, DAMAGES FOR LOSS OF BUSINESS PROFITS, BUSINESS INTERRIPTION, OR LOSS OF DATA OR DOCUMENTATION, IN CONNECTION WITH THE USE OF THIS PRODUCT, EVEN IF HIKVISION HAS BEEN ADVISED OF THE POSSIBILITY OF SUCH DAMAGES. REGARDING TO THE PRODUCT WITH INTERNET ACCESS. THE USE OF PRODUCT, SHALL BE WHOILY AT VOIR DOWN DIREYS HIVISTION SCHALL NOT TAKE AND SESSINGTED.

NEOALDING TO THE PRODUCT WITH INTERNET ACCESS, THE OSE OF PRODUCT STALLE BE WHOLLY AT YOUR OWN RISKS. HIKVISION SHALL NOT TAKE ANY RESPONSIBILITES FOR ABNORMAL OPERATION, PRIVACY LEAKAGE OR OTHER DAMAGES RESULTING FROM CYBER ATTACK, HACKER ATTACK, VIRUS INSPECTION, OR OTHER INTERNET SECURITY RISKS; HOWEVER, HIKVISION WILL PROVIDE TIMELY TECHNICAL SUPPORT IF REQUIRED. IN OVERLY THE VERY WILL PROVIDE TIMELT TECHNICAL SOFFORT IF REQUIRED. SURVEILANCE LAWS VARY BY JURISDICTION. PLEASE CHECK ALL RELEVANT LAWS IN YOUR JURISDICTION BEFORE USING THIS PRODUCT IN ORDER TO ENSURE THAT YOUR USE CONFORMS THE APPLICABLE LAW. HIKVISION SHALL NOT BE LIABLE IN THE EVENT THAT THIS PRODUCT IS USED WITH ILLIGITIMATE PURPOSES. IN THE EVENT OF ANY CONFLICTS BETWEEN THIS MANUAL AND THE APPLICABLE LAW, THE LATED BOTOR IS

LATER PREVAILS. Data Protection During the use of device, personal data will be collected, stored and processed. To protect data,

During the use of device, personal data will be collected, stored and processed. To protect data, the development of Hikvision devices incorporates privacy by design principles. For example, for device with facial recognition features, biometrics data is stored in your device with encryption method; for fingerprint device, only fingerprint template will be saved, which is impossible to reconstruct a fingerprint image. As data controller, you are advised to collect, store, process and transfer data in accordance with the applicable data protection laws and regulations, including without limitation, conducting security controls to safeguard personal data, such as, implementing reasonable administrative and physical security controls, conduct periodic reviews and assessments of the effectiveness of your security controls. your security controls

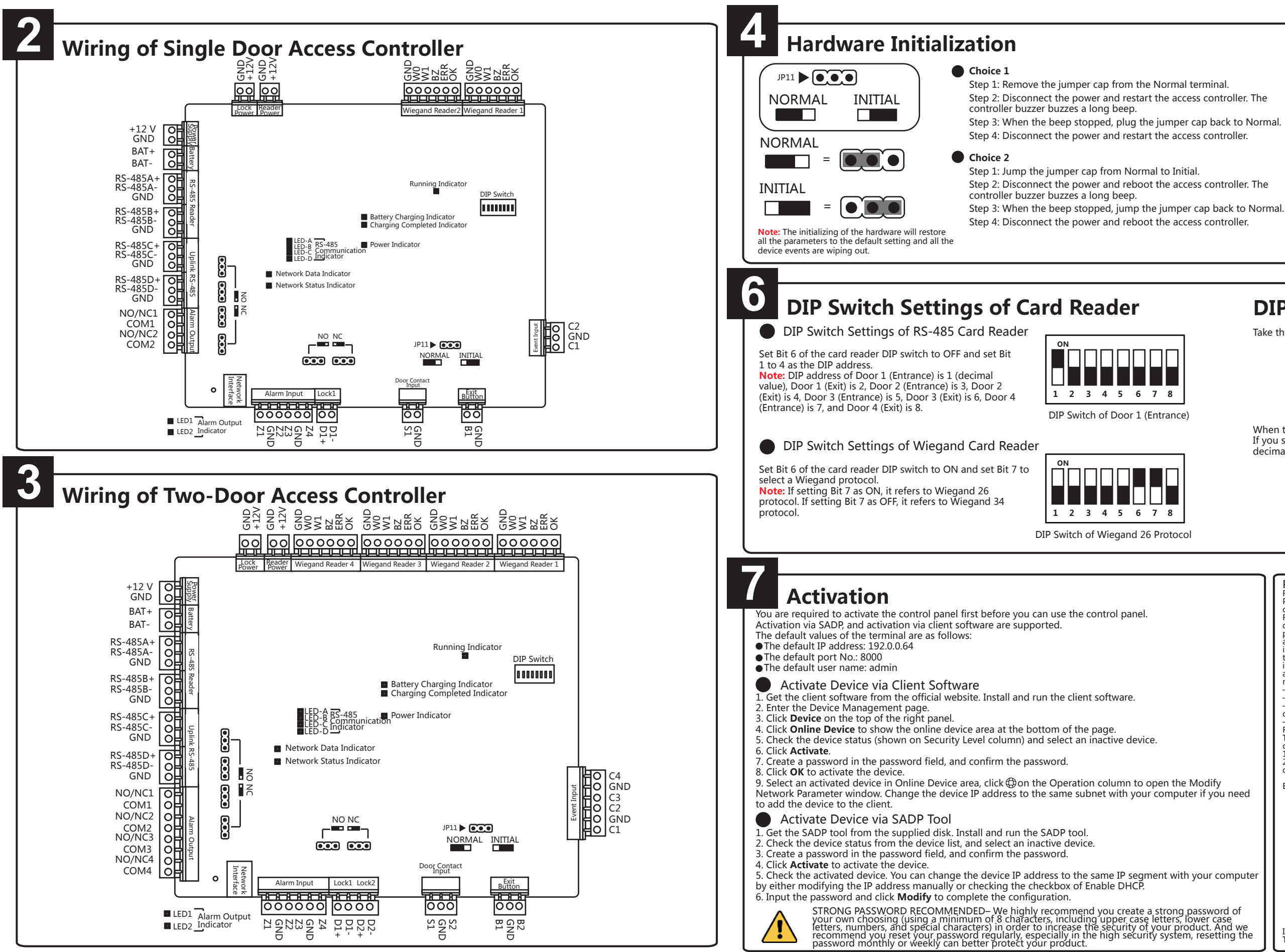

Ð **Relay NO/NC Settings** Set the realy NO/NC status when setting the lock output and alarm output. The position of the jumper cap position and the related NO/NC status are

as follows: Normally Open Status NO NC Relay 1 Relay 2 Relay 3 Relav 4 Normally Closed Status NO NC Relav 1 Relav 4 Relay 2 Relav 3

## **DIP Switch Description**

Take the 8-bit DIP switch as an example; No.1 to No 8 is from the low bit to the high bit.

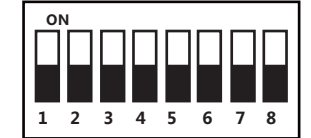

When the switch is towards ON, it means the switch is enabled, otherwise, the switch is off. If you set the DIP switch like the figure displayed below, its binary value is 00001100, and its decimal value is 12.

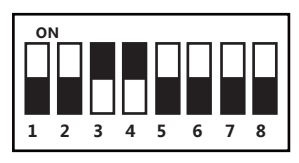

|                           | Regulatory Information   FCCInformation   Please take attention that changes or modification not expressly approved by the party responsible for compliance could void the user's authority to operate the equipment.   FCC compliance: This equipment has been tested and found to comply with the limits for a Class B digital device, pursuant to part 15 of the FCC Rules. These limits are designed to provide reasonable protection against harmful interference in a residential installation. This equipment generates, uses and can radiate radio frequency energy and, if not installed and used in accordance with the instructions, may cause harmful interference to radio communications. However, there is no guarantee that interference will not occur in a particular installation. If this equipment does cause harmful interference to radio or television reception, which can be determined by turning the equipment off and on, the user is encouraged to try to correct the interference by one or more of the following measures:   —Reorient or relocate the receiving antenna.   —Increase the separation between the equipment and receiver.   —Connect the equipment into an outlet on a circuit different from that to which the receiver is connected.   —Consult the dealer or an experienced radio/TV technician for help.   FCC Conditions:   This device may not cause harmful interference.   2. This device may not cause harmful interference. |
|---------------------------|----------------------------------------------------------------------------------------------------|
| 1odify<br>r if you need   | operation.<br>EU Conformity Statement<br>This product and - if applicable - the supplied accessories too are marked with "CE" and<br>comply therefore with the applicable harmonized European standards listed under the<br>R&TTE Directive 1999/5/EC, the EMC Directive 2014/30/EU, the LVD Directive<br>2014/30/EU, the LVD Directive                                                                                                    |
|                           | 2012/19/EU (WEEE directive): Products marked with this symbol cannot be disposed of as unsorted municipal waste in the European Union. For proper recycling, return this product to your local supplier upon the purchase of equivalent new equipment, or dispose of it at designated collection points. For more information see: www.recycle-this.info.                                                                                                    |
| our computer              | 2006/66/EC (battery directive): This product contains a battery that cannot be disposed<br>of as unsorted municipal waste in the European Union. See the product documentation<br>for specific battery information. The battery is marked with this symbol, which may<br>include lettering to indicate cadmium (Cd), lead (Pb), or mercury (Hg). For proper<br>recycling, return the battery to your supplier or to a designated collection point. For<br>more information see: www.recycletbis.info.                                                                                                    |
| uct. And we resetting the | Industry Canada ICES-003 Compliance<br>This device meets the CAN ICES-3 (B)/NMB-3(B) standards requirements.                                                                                                    |